# **Betal dit kontingent via BadmintonPeople**

*OBS. Har du allerede en BadmintonPeople brugerprofil, spring frem til vejledningens punkt 2.* 

# Punkt 1 – Opret bruger (Har du allerede en BadmintonPeople brugerprofil, spring til punkt 2.)

Klik ind på din klubs offentlige side (du finder linket på din klubs hjemmeside), og find fanen opret bruger.

Indtast navn og e-mail adresse.

Afslut med at klikke "tilmeld" – Herefter modtages en e-mail med et aktiveringslink.

| KLUB                    | KALENDER                      | EVENTS                                 | NYHEDER      |
|-------------------------|-------------------------------|----------------------------------------|--------------|
| BILLEDER                | BOOKING                       | KONTINGENT                             | OPRET BRUGER |
| LOG IND                 | OPRET BRUGER                  |                                        |              |
| Navn                    |                               |                                        |              |
| E-mail                  |                               |                                        |              |
| Tilmeld De              | et er gratis og alle kan tilr | melde sig                              |              |
| Når du klikker på Tilme | eld bekræfter du, at du har l | æst og accepteret <mark>Vilkå</mark> r | A.           |

Klik på mailens aktiveringslink, hvor du herefter bedes om at oprette en adgangskode til din bruger.

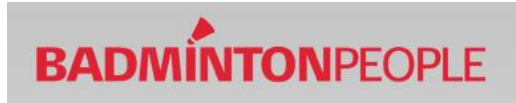

#### Punkt 2 - Login

Klik ind på din klubs offentlige side (du finder linket på din klubs hjemmeside), og find fanen kontingent.

Login med din BadmintonPeople bruger profil.

| KLUB<br>BILLEDER   | KALENDER<br>BOOKING | EVENTS<br>KONTINGENT | NYHEDER<br>OPRET BRUGER | +                | Ansøg om medlemsskab af Drive<br>Badmintonklub på BadmintonPeople |
|--------------------|---------------------|----------------------|-------------------------|------------------|-------------------------------------------------------------------|
| Email              |                     |                      |                         | *                | Filmeld dig BadmintonPeople                                       |
| Password           |                     |                      |                         | <mark>6</mark> 1 | Log ind på BadmintonPeople                                        |
| Husk mig           |                     |                      |                         |                  |                                                                   |
| Glemt adgangskode? |                     |                      |                         |                  |                                                                   |

#### Får du beskeden

"Du skal være medlem af Klubben på BadmintonPeople for at betale kontingent".

Klik herefter "Ansøg om medlemsskab" ude til højre på siden, vent 2 min, og prøv igen.

## Punkt 3 – Søg og find

Søg og find dig selv. (Kontakt din administrator, hvis dette ikke er muligt)

| KLUB                                     | KALENDER   | EVENTS      | NYHEDER      |
|------------------------------------------|------------|-------------|--------------|
| BILLEDER                                 | BOOKING    | KONTINGENT  | OPRET BRUGER |
|                                          |            |             |              |
| For                                      |            | Til         |              |
|                                          |            |             |              |
| (do                                      | l-mm-ăăăă) | (dd-mm-ååå: | á)           |
| øn                                       |            |             |              |
| Alle 🔻                                   |            |             |              |
| Car                                      |            |             |              |
| Søg                                      |            |             |              |
| orklaring of ourshala                    |            |             |              |
| orkiaring ar symbole                     |            |             |              |
| Alt er betalt                            |            |             |              |
| <ul> <li>Betalt af administra</li> </ul> | tor        |             |              |
| <ul> <li>Betalinger mangler</li> </ul>   |            |             |              |
| Se detaljer                              |            |             |              |
|                                          |            |             |              |

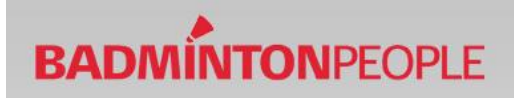

# Punkt 4 – Se kontingenter

Klik på "Betal kontingent" for at se manglende betalinger. Bekræft herefter at valgte person er dig.

| Betaling af me<br>Søg og find dig selv | dlemsprodukter<br>/ for at betale kontingenter |                  |                  |
|----------------------------------------|------------------------------------------------|------------------|------------------|
| Navn                                   | Født                                           |                  |                  |
| Poul ×                                 | Fra (dd-mm <mark>-</mark> åååå)                | Til (dd-mm-åååå) | I                |
| Alle V<br>Søg                          | Adroseo                                        | Eadt             |                  |
| Poul Poulson                           | Gaden 2                                        | 01.01.1065       |                  |
| roui rouisell                          | 4567 Karlslunde                                | 01-01-1305       | Betal Kontingent |

### Punkt 5 – Læg kontingeter i kurven

Læg de kontingenter, som ønskes betalt i kurven.

(**OBS**. er din kontingenter ikke korrekte, afvent betaling og kontakt din administrator ang. fejlen.)

| Navn                 | Produktnavn                                                | Produktnr Be | talingsstatus |
|----------------------|------------------------------------------------------------|--------------|---------------|
| Poul Poulsen         | Kontingent Herre - Aug-April -2013/2014                    | 1302         | ▶ ()          |
| Indkøbskurv          |                                                            |              |               |
| Kontinger<br>Medlem: | nt Herre - Aug-April -2013/2014<br>Poul Poulsen 01-01-1980 | 425,00 1     | DKK 425,00 🗙  |
| Forsendel            | se                                                         |              | DKK 0,00      |
| l alt inkl. r        | noms                                                       | Opdater      | DKK 425,00    |
| 13                   |                                                            |              |               |
| Gennem               | før ordre                                                  |              |               |

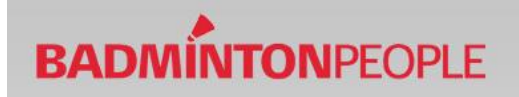

#### Punkt 6 – Udfyld betalingsoplysninger

Udfyld kontaktoplysninger, og accepter handelsbetingelser. Tryk på næste.

Når dette er gjort fremvises en ordreoversigt af dine produkter/kontingenter. Kontroller at ordreoversigten stemmer overens med de ønskede betalinger, og herefter accepteres ordreoversigten.

| 1. <u>Navn og adresse</u> | 2. Accepter ordre | 3. Betal |
|---------------------------|-------------------|----------|
| O Privatkunde             |                   |          |
| O Firmakunde              |                   |          |
| Offentlig organisatio     | n                 |          |
| Navn                      |                   |          |
| Gade                      |                   |          |
| Postnr                    |                   |          |
| Ву                        |                   |          |
| Land                      | Denmark           | \$       |
| Telefon                   |                   |          |
| E-mail                    | r                 |          |
| Accepter handelsbe        | tingelserne Vis   |          |
| Tilbage                   | Naste             |          |

#### Punkt 6 - Udfyld kort oplysninger

Vælg betalingstype, og udfyld data for betalingskortet, hvorefter betalingen kan gennemføres.

Når betalingen er gennemført modtages en kvittering på, at betalingen er godkendt.

| Betaling af                                |                                                                           | Betaling af                                         |                                                                         |
|--------------------------------------------|---------------------------------------------------------------------------|-----------------------------------------------------|-------------------------------------------------------------------------|
| kontingent                                 |                                                                           | kontingent                                          |                                                                         |
| Vælg betalingstype                         | » Gennemfør betaling » Kvittering                                         | Vælg betalingstyp                                   | e > Gennemfør betaling > Kvitte                                         |
| Dankort / Dankort eDankort<br>Visa-Dankort | Ordrenr.: EV_15099_34215<br>Type: Betaling<br>Valuta: DKK<br>Beløb: 70,00 | Kortnummer:<br>Udløbsdato (mm/yy):<br>Kontrolcifre: | (Skift betalingstype)                                                   |
|                                            |                                                                           | (Gennemfør betaling)                                | Ordrenr.: EV_15099_342<br>Type: Betaling<br>Valuta: DKK<br>Beløb: 70,00 |